## Обновление расширения ЛК 1С-Отчетность

При запуске 1С появится уведомление о доступности новой версии расширения ЛК 1С-Отчетность:

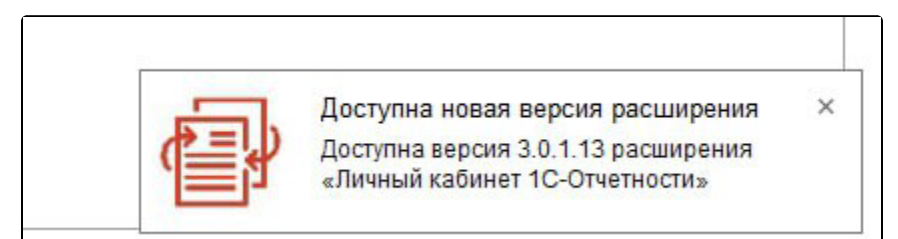

Перейдите в уведомления и нажмите на уведомление о доступности новой версии расширения ЛК 1С-Отчетность:

|        | 🔾 Поиск Ctrl+Shift 🗧 🗕 🛃 😨 👌 😓 🚽                                                                            | - 0    | ×  |
|--------|----------------------------------------------------------------------------------------------------|--------|----|
|        | Оповещения                                                                                                  | ;      | ×  |
|        |                                                                                                    | Очисти | ть |
| ние    | Доступна новая версия расширения<br>Доступна версия 3.0.1.13 расширения «Личный кабинет 1С-Отчетнос<br>9:33 | ти»    |    |
| in the |                                                                                                    |        |    |
| рец    |                                                                                                    |        |    |

## В открывшемся окне нажмите Обновить расширение:

| 0 | Доступна новая верси                                                                            | я расширения                                               |        |
|---|-------------------------------------------------------------------------------------------------|------------------------------------------------------------|--------|
| 6 | Доступна версия 3.0.1.13 расши<br>1С-Отчетности». Обновить расш<br>самостоятельного обновления? | ірения «Личный кабинет<br>іирение или скачать как файл для |        |
|   | Обновить раслимовние                                                                            | Скачать браузером как файл                                 | Отмена |

Дождитесь завершения обновления:

|                |                    |                    |                 |        |        | :   |      | × |
|----------------|--------------------|--------------------|-----------------|--------|--------|-----|------|---|
| Выпол<br>кабин | пняется<br>ет 1С-( | я обнов<br>Отчетно | вление<br>ости» | е расш | ирения | «Ли | чный |   |
| A / 5          | Пожа               | луйста,            | подожд          | ите    |        |     |      |   |
|                |                    |                    |                 |        |        | От  | мена |   |

После успешного обновления перезапустите базу 1С:

| овленной<br>анс 1С или |
|------------------------|
| OK                     |
|                        |